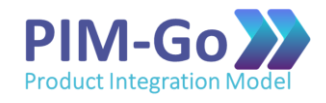

# PMI: Passo-a-Passo para Inserção dos PDUs do PIM-Go

# (após a emissão do certificado)

(atualizado em 16/04/2020)

## 1. Acesse o site do PMI (www.pmi.org) e efetue o login

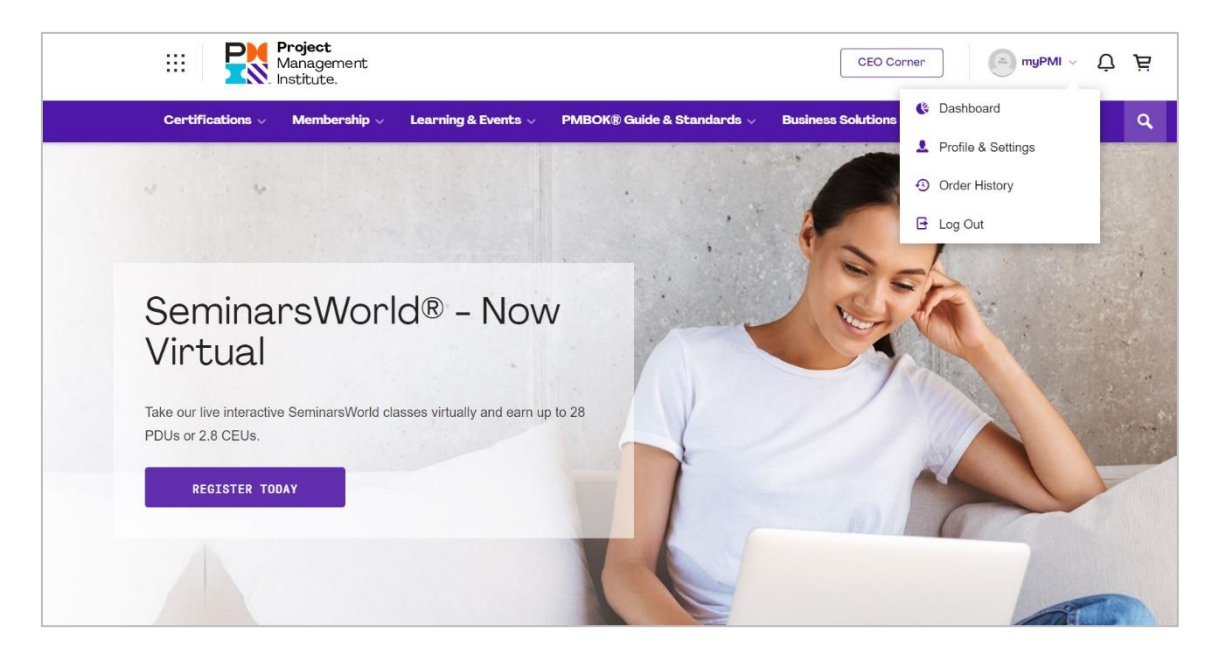

2. Pressione o botão "Report PDUs" no Dashboard

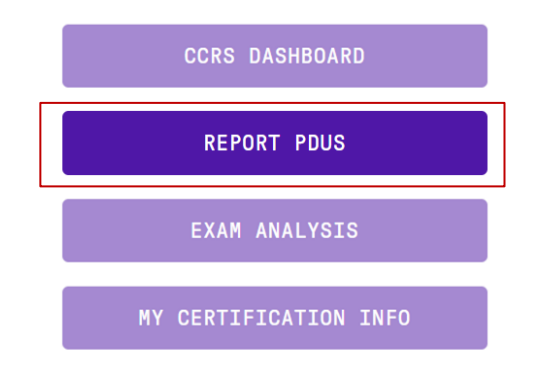

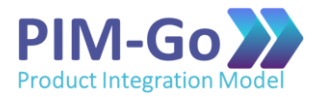

### 3. Selecione a opção "Course or Training"

| III Project<br>Management<br>Institute.                                                                                                    | myPMI v  È                                                                                                    |
|----------------------------------------------------------------------------------------------------|----------------------------------------------------------------------------------------------------|
| Dashboard PDUs - Exam Analysis Course Catalog Ha                                                                                                    | ndbooks & Guides About PMI                                                                                                    |
| Report PDUs                                                                                                    |                                                                                                    |
| Education<br>Learning activities that allow you to broaden your knowledge in one of the PMI Talent<br>Triangle skill areas: Technical, Leadership, or Strategic and Business Management. | Giving Back<br>Activities that enable you to share and apply your knowledge and skills as a means to<br>contribute to and help build the profession. |
| PDU Claim Code<br>PMI, R.E.P. or Chapter provided 10 digit code<br>I have a claim code                                                                                                   | Work as a Practitioner (2)<br>Working in a profession related to your certification                                                                  |
| Course or Training<br>In person or virtual classes, formal education                                                                                                    | Create Content<br>Authoring books or articles, creating webinars                                                                                     |
| Organization Meetings<br>Chapter, company, or professional meetings limited to 2 PDUs                                                                                                    | ) Give a Presentation (2) The preparing for and speaking or presenting                                                                               |

#### 4. Preencha cada campo com as seguintes recomendações:

#### Provider: PIM-Go

Course: PIM-Go Foundations

Description (opcional): Foundations of the Product Integration Model (PIM-Go)

Date Started: Preencher com a data de início do curso

Date Completed: Preencher com a data de emissão do certificado

URL: <u>www.pim-go.com</u>

Contact Person (opcional): Alvaro Junqueira and/or Igor Lagreca

Contact Phone:

Contact Email: <a href="mailto:contact@pim-go.com">contact@pim-go.com</a>

PDUs Claimed: Recomenda-se o uso de PDUs conforme tabela abaixo.

| Certification | Technical | Leadership | Strategy | Total |
|---------------|-----------|------------|----------|-------|
| PMP           | 4         | 1          | 1        | 6     |
| PgMP          | 1         | 1          | 1        | 3     |
| PfMP          | 1         | 1          | 1        | 3     |
| PMI-ACP       | 4         | 1          | 1        | 6     |
| PMI-PBA       | 2         | 1          | 1        | 4     |
| PMI-SP        | 2         | 1          | 1        | 4     |
| PMI-RMP       | 2         | 1          | 1        | 4     |

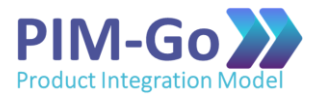

5. Ao pressionar o botão "Submit", você receberá a confirmação de que a submissão foi realizada com sucesso e que está sob avaliação.

"Your recent claim for professional development units (PDUs) has been submitted successfully and will undergo review."

6. Em até 5 dias é esperado o envio pelo PMI do resultado da análise pelo PMI dos pontos submetidos. O certificado do curso pode ser exigido para fins de comprovação.

"Your recent claim for professional development units (PDUs) has been approved."